## **Staff Scheduling Dashboard**

# **Introduction** The **Staff Scheduling** dashboard allows you to view utilization and results of the CCC Scheduling application across customizable time periods, data attributes, and company hierarchies.

This dashboard allows you to do the following:

- Measure utilization of the CCC Scheduling tool across different areas of the company or claim types.
- Understand capacity rates of selected teams by day.
- Identify teams or claim types with high cancellation rates or appointment durations exceeding the company average or expectations.
- Identify teams or claim types with low turn-around times between appointment and file upload.

#### Access Staff Scheduling Dashboard

| Step |                                                                                                    | Descri     | ption                                                               |                                             |                                                                                 |  |  |  |  |  |  |
|------|----------------------------------------------------------------------------------------------------|------------|---------------------------------------------------------------------|---------------------------------------------|---------------------------------------------------------------------------------|--|--|--|--|--|--|
| 1    | Enter your <b>User ID</b> and <b>Password</b> to login to the CCC <sup>®</sup> Portal.                                                             |            |                                                                     |                                             |                                                                                 |  |  |  |  |  |  |
| 2    | Click the Tableau<br>Reporting &<br>Analytics link in the<br>Analytics section of<br>the CCC Portal home<br>page. A new<br>Analytics window opens. |            |                                                                     |                                             |                                                                                 |  |  |  |  |  |  |
| 3    | Click <b>Explore</b> on the left s                                                                                                    | ide panel. |                                                                     | <                                           |                                                                                 |  |  |  |  |  |  |
| 4    | Select <b>All Workbooks</b> fro<br>dropdown.                                                                                                    | m the      | Home                                                                | Explore All Workbooks •<br>New • Select All |                                                                                 |  |  |  |  |  |  |
| 5    | Select the <b>Staff Scheduli</b><br><b>Dashboard</b> .                                                                                             | ng         | ☆ Favorites<br>① Recents<br>ૡૈક Shared with Me<br>♀ Recommendations | Staff Scheduling                            | R Duration<br>fars<br>tars<br>tars<br>tars<br>tars<br>tars<br>tars<br>tars<br>t |  |  |  |  |  |  |

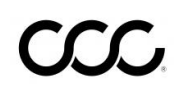

#### **Dashboard Filters**

| Staff Scheduling Capacity Details Export Appointment Details Export |                                            |
|---------------------------------------------------------------------|--------------------------------------------|
| Staff Scheduling<br>Demo Company                                    | 🦻 Hierarchy ▼ Date ▼ Data ▼ 🖾 ?            |
| Scheduled Appointment Start Datetime Range: 4/7/2022 - 5/31/2022    | Last Refreshed Date: 5/17/2022 10:23:30 PM |

#### Question Mark and Book icon:

• Select the **Question Mark** icon to enable a help overlay for dashboard tips. Select the **Book** icon to open the dashboard glossary.

**Note:** Click **Apply** to set the changes to the selection made.

#### **Claim Office Hierarchy Filter**

| Stage | Description                                     |
|-------|-------------------------------------------------|
| 1     | Appraiser Hierarchy Level: Select an            |
|       | Appraiser(s) from the list of options to filter |
|       | by this selection.                              |
| 2     | Appointment Created By Hierarchy: Select        |
|       | the individual(s) who created the assignment    |
|       | from the list of options to filter by this      |
|       | selection.                                      |

#### **Date Filters**

| Stage | Description                                   |  |  |  |  |  |  |  |  |  |  |  |
|-------|-----------------------------------------------|--|--|--|--|--|--|--|--|--|--|--|
| 1     | Anchor Date: Select an anchor date option     |  |  |  |  |  |  |  |  |  |  |  |
|       | from the list choices.                        |  |  |  |  |  |  |  |  |  |  |  |
| 2     | Date Range Section: Select either Rolling or  |  |  |  |  |  |  |  |  |  |  |  |
|       | Fixed Date Range.                             |  |  |  |  |  |  |  |  |  |  |  |
| 3     | Rolling Date Range: Select a rolling date     |  |  |  |  |  |  |  |  |  |  |  |
|       | range of:                                     |  |  |  |  |  |  |  |  |  |  |  |
|       | • 3 Months • 6 Months • 9 Months              |  |  |  |  |  |  |  |  |  |  |  |
|       | • 1 Year • 18 Months • 2 Years                |  |  |  |  |  |  |  |  |  |  |  |
| 4     | Start Date/ End Date: Select or Enter a Start |  |  |  |  |  |  |  |  |  |  |  |
|       | and <b>End Date</b> .                         |  |  |  |  |  |  |  |  |  |  |  |
| 5     | Trend Chart Level of Detail: Select a trend   |  |  |  |  |  |  |  |  |  |  |  |
|       | duration of:                                  |  |  |  |  |  |  |  |  |  |  |  |
|       | • Year • Quarter • Month • Week               |  |  |  |  |  |  |  |  |  |  |  |

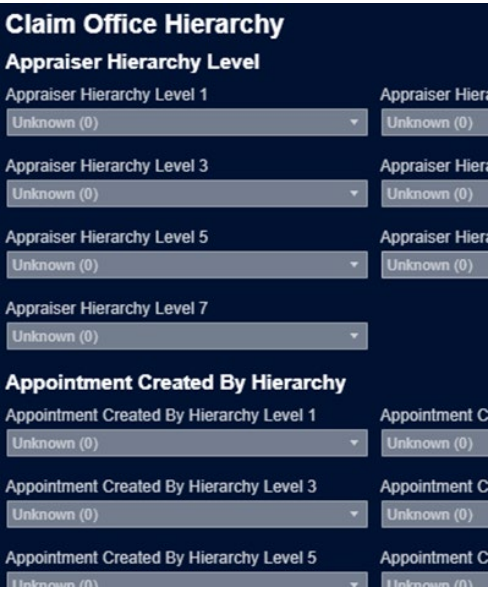

| Date Filters              |               |
|---------------------------|---------------|
| Anchor Date               |               |
| Scheduled Appointment S   | tart Datetime |
| Date Range Selection      |               |
| Fixed Date Range          | •             |
| Rolling Date Range        |               |
| 3 Months                  | •             |
| Start Date                | End Date      |
| 4/7/2022                  | 5/31/2022     |
| Trend Charts Level of Del | ail           |
| Week                      |               |
|                           |               |

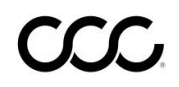

#### Dashboard Filters, continued

| Data Filt | ters                                                                                                    | Data Filters                                                        |
|-----------|----------------------------------------------------------------------------------------------------|---------------------------------------------------------------------|
| Note: C   | lick <b>Apply</b> to set the changes to the selection ma                                                                                   | Activity Type                                                       |
| Stage     | Description                                                                                                    | After Appointment MOI Appraiser Type Description                    |
| 1         | <b>Activity Type:</b> Select one or multiple Activity types.                                                                               | (All) * Appointment Type (All) *                                    |
| 2         | After Appointment MOI Appraiser Type<br>Description: Select Independent Appraiser,<br>Repair Facility, Staff Appraiser, and/or<br>Unknown. | Appointment Status<br>(All) *<br>Appraiser Job Title<br>Appraiser * |
| 3         | <b>Appointment Type:</b> Select one or multiple Appointment types.                                                                         | Appraiser Skills (All) Vehicle Location State Code                  |
| 4         | Appointment Status: Select Booked, Cancelled,<br>Finished-inspection, No show, Started-<br>inspection, and/or Traveling.                   | (All) *<br>Team Name<br>(All) *                                     |
| 5         | <b>Appraiser Job Status:</b> Select one or multiple Appraiser Job Statuses.                                                                | Shift Name<br>(All) *                                               |
| 6         | Appraiser Skills: Select one or multiple<br>Appraiser Skills.                                                                              | (All) * Loss Category Description                                   |
| 7         | Vehicle Location State Code: Select one or multiple Vehicle Location States.                                                               | (All) *                                                             |
| 8         | <b>Team Name:</b> Select one or multiple Team Names.                                                                                       |                                                                     |
| 9         | Shift Name: Select one or multiple Shift Names.                                                                                            |                                                                     |
| 10        | Claim Appointment File Type: Select Estimate,<br>Supplement, and/or NA.                                                                    |                                                                     |
| 11        | Loss Category Description: Select Collison,<br>Comprehensive, Liability, and/or Other.                                                     |                                                                     |

#### **Dashboard Navigation**

| Stage | Description                                                                                  |  |  |  |  |  |  |  |  |  |  |  |
|-------|----------------------------------------------------------------------------------------------|--|--|--|--|--|--|--|--|--|--|--|
| 1     | Select the <b>tabs</b> to switch between dashboard views.                                    |  |  |  |  |  |  |  |  |  |  |  |
| 2     | Claim Folder Create Date Range: Displays the Start/End date selected from                    |  |  |  |  |  |  |  |  |  |  |  |
|       | <ul> <li>Date Last Refreshed: Displays the Date/Time the data was last refreshed.</li> </ul> |  |  |  |  |  |  |  |  |  |  |  |
| 3     | Hover over dashboard elements to view additional details such as Acutal                      |  |  |  |  |  |  |  |  |  |  |  |
|       | Capacity % and # Appraiser.                                                                  |  |  |  |  |  |  |  |  |  |  |  |
| 4     | Click Sort to sort the column in <b>Ascending</b> or                                         |  |  |  |  |  |  |  |  |  |  |  |
|       | Descending order or View Data.                                                               |  |  |  |  |  |  |  |  |  |  |  |
|       |                                                                                              |  |  |  |  |  |  |  |  |  |  |  |

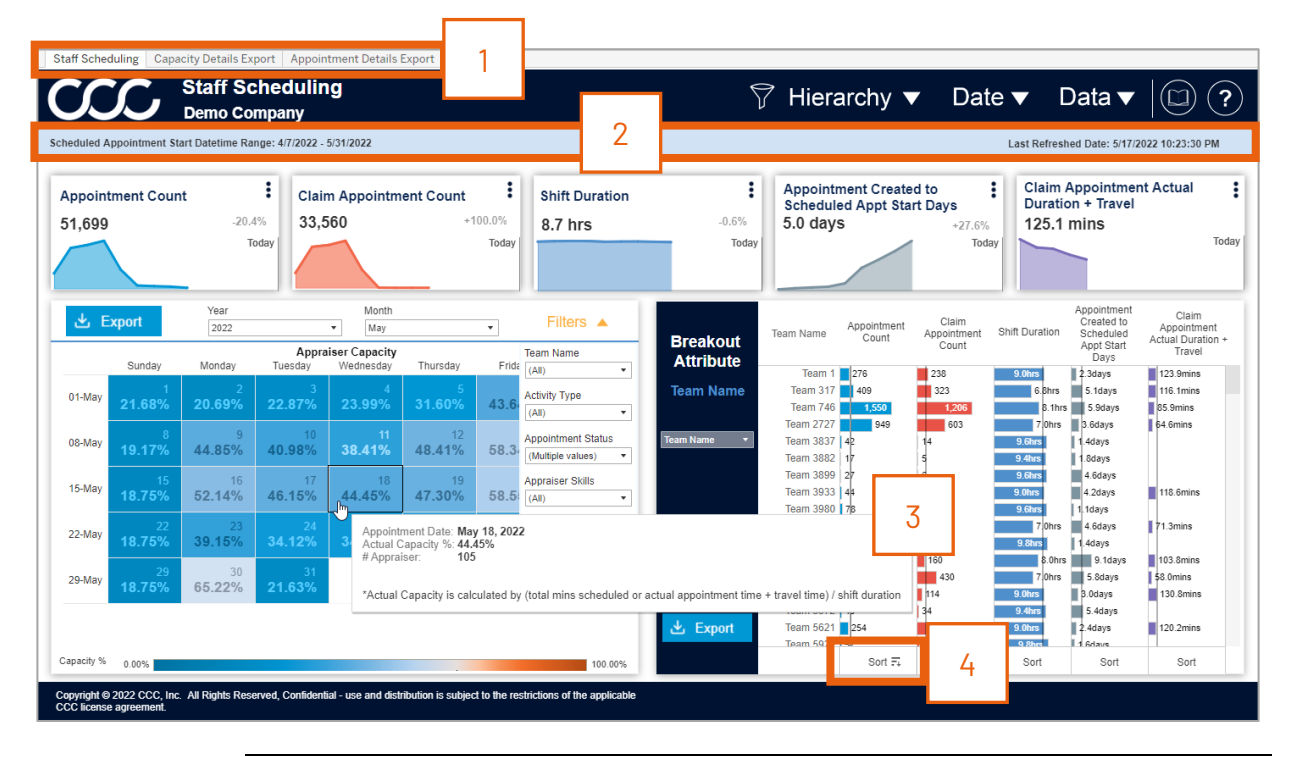

#### **Staff Scheduling Dashboard**

| Schedu      | led Appointment St      | art Datetime Rar    | nge: 4/7/2022 -       | 5/31/2022                  |                     |                     |                           |                |                                              |                         |                                  | Last Refresh               | ed Date: 5/17/2                        | 2022 10:23:30                       |
|-------------|-------------------------|---------------------|-----------------------|----------------------------|---------------------|---------------------|---------------------------|----------------|----------------------------------------------|-------------------------|----------------------------------|----------------------------|----------------------------------------|-------------------------------------|
| Арр<br>51,6 | ointment Coun           | t<br>-20.4<br>To    | Clair<br>33,5<br>oday | n Appointm<br>i60          | ent Count<br>+1     | 100.0%<br>Today     | Shift Duration<br>8.7 hrs | -0.6%<br>Today | Appointmen<br>Scheduled A<br>5.0 days        | nt Created<br>Appt Star | d to<br>t Days<br>+27.6%<br>Toda | Claim<br>Duratio<br>125.1  | Appointmen<br>on + Travel<br>mins      | nt Actual                           |
| ىك          | Export                  | Year<br>2022        |                       | ▼ Month                    |                     | •                   | Filters 🔻                 | Breakout       | Team Name Ap                                 | pointment<br>Count      | Claim<br>Appointment             | Shift Duration             | Appointment<br>Created to<br>Scheduled | Claim<br>Appointme<br>Actual Durat  |
|             | Sunday                  | Monday              | Appra<br>Tuesday      | iser Capacity<br>Wednesday | Thursday            | Friday              | Saturday                  | Attribute      | Team 4                                       |                         | Count                            | 0.01                       | Appt Start<br>Days                     | Travel                              |
| 01-0        | 1<br>Aay 21.68%         | 2<br><b>20.69%</b>  | 3<br><b>22.87%</b>    | 4<br>23.99%                | 5<br><b>31.60%</b>  | 6<br><b>43.64</b> % | 7<br>18.75%               | Team Name      | Team 317                                     | 1,550                   | 323<br>1,206                     | 6.8hrs<br>8.1hrs           | 5.1days<br>5.9days                     | 116.1mins<br>85.9mins               |
| 08-1        | <sup>8</sup><br>19.17%  | 9<br><b>44.85%</b>  | 10<br><b>40.98%</b>   | 11<br>38.41%               | 12<br><b>48.41%</b> | 13<br>58.34%        | 14<br><b>16.67%</b>       | Team Name 💌    | Team 2727<br>Team 3837 42<br>Team 3882 17    | 949                     | 603<br>14<br>5                   | 7/0hrs<br>9.6hrs<br>9.4hrs | 3.6days<br>1.4days<br>1.8days          | 64.6mins                            |
| 15-0        | <sup>15</sup><br>18.75% | 16<br><b>52.14%</b> | 17<br><b>46.15%</b>   | 18<br><b>44.45%</b>        | 19<br><b>47.30%</b> | 20<br>58.55%        | 21<br><b>16.67%</b>       |                | Team 3899   27<br>Team 3933   44             |                         | 6<br>33                          | 9.6hrs<br>9.0hrs           | 4.6days<br>4.2days                     | 118.6mins                           |
| 22-1        | <sup>22</sup><br>18.75% | 23<br><b>39.15%</b> | 24<br><b>34.12%</b>   | 25<br><b>34.13%</b>        | 26<br><b>38.67%</b> | 27<br><b>40.21%</b> | 28<br><b>16.67%</b>       |                | Team 3980 78<br>Team 4077 4<br>Team 4512 8   | 401                     | 69<br>373<br>4                   | 9.6hrs<br>7.0hrs<br>9.8hrs | 1.1days<br>4.6days<br>1.4days          | 71.3mins                            |
| 29-1        | <sup>29</sup><br>18.75% | 30<br>65.22%        |                       |                            |                     |                     |                           |                | Team 4521 22<br>Team 4799 Team 5380 44       | 9<br>554<br>3           | 160<br>430<br>114                | 8.0hrs<br>7.0hrs<br>9.0hrs | 9.1days<br>5.8days<br>3.0days          | 103.8mins<br>\$8.0mins<br>130.8mins |
|             |                         |                     |                       |                            |                     |                     |                           | 🕹 Export       | Team 5572 45<br>Team 5621 25<br>Team 5921 57 | 54                      | 34<br>219<br>50                  | 9.4hrs<br>9.0hrs<br>9.8hrs | 5.4days<br>2.4days<br>1.6days          | 120.2mins                           |

| Stage | Description                                                                                                    |                                                                                                    |  |  |  |  |  |  |  |
|-------|----------------------------------------------------------------------------------------------------|----------------------------------------------------------------------------------------------------|--|--|--|--|--|--|--|
| 1     | This section displays a trendline and month-over-month variance for five Key<br>Performance Indicators (KPIs). Click the ellipsis in the top right of each KPI<br>box to change the metric shown.                                                                                                    |                                                                                                    |  |  |  |  |  |  |  |
| 2     | View staff capacity percentage by Day for the currently selected<br>time-period ( <i>Month and Year</i> ) and dashboard filters selected. The<br>calendar can be further filtered by teams, territory, skills, etc. by<br>selecting options in the <b>Filter</b> menu.<br>Click the <b>Export</b> button to export data for the current selection,<br>clicking this will navigate you to the Capacity Details Export tab. | Filters A<br>Team Name<br>(AII) •<br>Activity Type<br>(AII) •<br>Appointment Status<br>(Multiple values) •<br>Appraiser Skills<br>(AII) • |  |  |  |  |  |  |  |
| 3     | Select a breakout attribute from the drop-down for the accompany charts.<br>Click the <b>Export</b> button to export data for the current selection, clic                                                                                                    | ing bar<br>cking this                                                                                                    |  |  |  |  |  |  |  |
|       | will navigate you to the Appointment Details Export tab.                                                                                                    |                                                                                                    |  |  |  |  |  |  |  |
| 4     | Displays the selected breakout attribute and metric combinations.                                                                                                    |                                                                                                    |  |  |  |  |  |  |  |

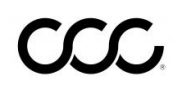

#### **Staff Scheduling Export**

|                              | Staff So<br>Demo Co | cheduli<br>mpany  | ng Exp       | ort                               |                                   |                          |                         | 🖓 Hierar                | rchy 🔻 🛛                   | Date ▼                       | Data                     | •                                   |
|------------------------------|---------------------|-------------------|--------------|-----------------------------------|-----------------------------------|--------------------------|-------------------------|-------------------------|----------------------------|------------------------------|--------------------------|-------------------------------------|
| led Appointment Sta          | rt Date: May 2      | 022               | 1            |                                   |                                   |                          |                         |                         |                            | Last Refre                   | shed Date: 5/            | 17/2022 10:23:30 P                  |
| Show Crosstab<br>• Yes<br>No | 2                   |                   |              |                                   |                                   |                          |                         |                         |                            | 3                            | Down                     | load Crosstab                       |
|                              |                     |                   |              |                                   |                                   |                          | Capacity Details Export |                         |                            |                              |                          |                                     |
| est_appt_strt_dttm           | Team ID             | Appraiser<br>Name | Appraiser ID | Appraiser<br>Hierarchy<br>Level 2 | Appraiser<br>Hierarchy<br>Level 3 | Shift Duration<br>in Min | Appointment Count       | Claim Appointment Count | Non-Claim Appointme<br>Cou | ent Claim A<br>unt Actualize | ppointment<br>d Capacity | Non-Claim Appoint<br>Actualized Cap |
| 5/1/2022 1:16:46 A           | Team 15117          | Appraiser 36.     | 36543        | Unknown (0)                       | Unknown (0)                       | 480                      | 1                       | 1                       |                            | 0                            | 0                        |                                     |
| 5/1/2022 1:17:14 A           | Team 15117          | Appraiser 36.     | 36543        | Unknown (0)                       | Unknown (0)                       | 480                      | 1                       | 1                       |                            | 0                            | 0                        |                                     |
| 5/1/2022 12:00:00            | Team 70692          | Appraiser 57.     | 57639        | Unknown (0)                       | Unknown (0)                       | 480                      | 1                       | 0                       |                            | 1                            | 0                        |                                     |
| 5/1/2022 12:41:21            | Team 15117          | Appraiser 39.     | 39638        | Unknown (0)                       | Unknown (0)                       | 480                      | 1                       | 1                       |                            | 0                            | 86                       |                                     |
| 5/1/2022 1:00:00             | Team 17088          | Appraiser 72.     | 7238         | Unknown (0)                       | Unknown (0)                       | 480                      | 1                       | 0                       |                            | 1                            | 0                        |                                     |
| PM                           |                     | Appraiser 40.     | 40366        | Unknown (0)                       | Unknown (0)                       | 480                      | 1                       | 0                       |                            | 1                            | 0                        |                                     |
|                              |                     | Appraiser 62.     | 62858        | Unknown (0)                       | Unknown (0)                       | 480                      | 1                       | 0                       |                            | 1                            | 0                        |                                     |
|                              | Team 59821          | Appraiser 53.     | 53902        | Unknown (0)                       | Unknown (0)                       | 480                      | 1                       | 0                       |                            | 1                            | 0                        |                                     |
| 5/1/2022 1:08:00 P           | Team 15575          | Appraiser 15.     | 15626        | Unknown (0)                       | Unknown (0)                       | 480                      | 1                       | 1                       |                            | 0                            | 124                      |                                     |
| 5/1/2022 1:12:00 P           | Team 15575          | Appraiser 85.     | 8502         | Unknown (0)                       | Unknown (0)                       | 480                      | 1                       | 1                       |                            | 0                            | 141                      |                                     |
| 5/1/2022 1:53:33 P           | Team 14782          | Appraiser 18.     | 18162        | Unknown (0)                       | Unknown (0)                       | 480                      | 1                       | 1                       |                            | 0                            | 85                       |                                     |
| 5/1/2022 2:21:20 P           | Team 15575          | Appraiser 48.     | 48540        | Unknown (0)                       | Unknown (0)                       | 480                      | 1                       | 1                       |                            | 0                            | 159                      |                                     |
| 5/1/2022 2:45:38 P           | Team 16691          | Appraiser 29.     | 29849        | Unknown (0)                       | Unknown (0)                       | 480                      | 1                       | 1                       |                            | 0                            | 94                       |                                     |
| 5/1/2022 3:00:00 P           | Team 70692          | Appraiser 57.     | 57639        | Unknown (0)                       | Unknown (0)                       | 480                      | 1                       | 0                       |                            | 1                            | 0                        |                                     |
| 5/1/2022 3:11:11 P           | Team 15117          | Appraiser 68.     | 68104        | Unknown (0)                       | Unknown (0)                       | 480                      | 1                       | 1                       |                            | 0                            | 130                      |                                     |
| 5/1/2022 3:30:46 P           | Team 74789          | Appraiser 60.     | 60468        | Unknown (0)                       | Unknown (0)                       | 540                      | 1                       | 1                       |                            | 0                            | 125                      |                                     |
| 5/1/2022 3:43:23 P           | Team 74789          | Appraiser 60.     | 60468        | Unknown (0)                       | Unknown (0)                       | 540                      | 1                       | 1                       |                            | 0                            | 113                      |                                     |
| 5/1/2022 3:45:46 P           | Team 15117          | Appraiser 68.     | 68104        | Unknown (0)                       | Unknown (0)                       | 480                      | 1                       | 1                       |                            | 0                            | 112                      |                                     |
| 5/1/2022 3:49:00 P           | Team 15575          | Appraiser 20.     | 20680        | Unknown (0)                       | Unknown (0)                       | 480                      | 1                       | 1                       |                            | 0                            | 71                       |                                     |
| L                            |                     |                   |              |                                   |                                   |                          |                         |                         |                            |                              |                          |                                     |

Copyright © 2022 CCC, Inc. All Rights Reserved, Confidential - use and distribution is subject to the restrictions of the applicable CCC license agreement.

## The **Capacity Details Export** and **Appointment Details Export** tabs display the following:

**Note:** The example below shows the Capacity Details Export tab.

| Stage | Description                                                                                                    |  |  |  |  |  |  |  |  |  |  |
|-------|----------------------------------------------------------------------------------------------------|--|--|--|--|--|--|--|--|--|--|
| 1     | <ul> <li>Capacity Details Export tab:</li> <li>Shows the Scheduled Appointment Start Date selected in the Appraiser<br/>Capacity section on the Staff Scheduling dashboard.</li> <li>Appointment Details Export tab:</li> <li>Shows the Scheduled Appointment Start Datetime Range selected in the Date<br/>filter.</li> </ul> |  |  |  |  |  |  |  |  |  |  |
| 2     | <ul> <li>Capacity Details Export tab:</li> <li>Select Yes to display the Appraiser Capacity data.</li> <li>Appointment Details Export tab:</li> <li>Select Yes to display the Appointment Details data.</li> </ul>                                                                                                    |  |  |  |  |  |  |  |  |  |  |
| 3     | Select <b>Download Crosstab</b> , then select<br>a <b>sheet</b> from the dashboard and click<br><b>Download</b> to download the data in either<br>an <b>Excel</b> <sup>®</sup> or <b>CSV</b> format. The file will<br>appear in computers downloads folder.                                                                    |  |  |  |  |  |  |  |  |  |  |

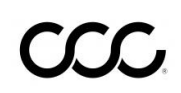